## **Cancelar Crédito a Realizar**

1/3

Esta opção do sistema permite cancelar um ou mais créditos de um determinado imóvel. O acesso a esta funcionalidade deve ser realizado através do Menu do sistema: **GSAN > Faturamento > Crédito a Realizar > Cancelar Crédito a Realizar**.

Feito isso, o sistema visualiza a tela a seguir:

| Cancelar Crédito a Realizar                                               | ② Gsan → Faturamento → 0 | Credito a Realizar -> Cancelar Credito a Realiz |
|---------------------------------------------------------------------------|--------------------------|-------------------------------------------------|
| Para cancelar o(s) crédito(s) a realizar, inform<br>Matrícula do Imóvel:* | ne o imóvel:             | Ajuda                                           |
| Dados do Imóvel:                                                          |                          |                                                 |
| Nome do Cliente Usuário:<br>Situação de Água:<br>Situação de Esgoto:      |                          |                                                 |
| * Campos obriga                                                           | atórios                  |                                                 |
| Créditos a Realizar do Imóvel                                             |                          |                                                 |
| Desfazer Cancelar                                                         |                          | Cancelar Crédito                                |
|                                                                           |                          |                                                 |

Informe, obrigatoriamente, o imóvel para o qual deseja cancelar os Créditos a Realizar.

Após informar o imóvel, o sistema apresenta as seguintes informações:

- 1. Dados do Imóvel:
  - 1. Inscrição do Imóvel, ao lado do campo da matrícula do imóvel;
  - 2. Localidade, Setor Comercial, Quadra, Lote e Sublote;
  - 3. Nome do Cliente Usuário;
  - 4. Descrição da Situação da Ligação de Água;
  - 5. Descrição da Situação da Ligação de Esgoto;
- 2. Tabela com a relação dos Créditos a Realizar do Imóvel que estão na situação "Normal":
  - 1. Mês e Ano de Referência;
  - 2. Tipo do Crédito;
  - 3. Origem do Crédito;
  - 4. Grupo Contábil;

- 5. Valor do Crédito;
- 6. Número de Prestações;
- 7. Prestações Cobradas.

Neste momento, para cancelar o(s) crédito(s) a realizar, o usuário deve selecioná-los no check-box,

que fica ao lado de cada crédito especificado, e clicar no botão

O sistema apresenta uma caixa de diálogo, solicitando a confirmação do cancelamento do(s) crédito(s) a realizar.

- OK Confirma o Cancelamento.
- Cancelar Desiste do Cancelamento.

O sistema não efetua o cancelamento do crédito a realizar quando o usuário conectado não possui **senha especial**, e ocorrerem uma das situações relacionadas abaixo:

- 1. Imóvel com crédito em cobrança administrativa.
- 2. O valor total do serviço for superior ao valor limite para o tipo de crédito.
- 3. O número de prestações for maior do que o número máximo permitido para o crédito.

## **Preenchimento dos campos**

| Campo                                                  | Preenchimento dos Campos                                                                                                    |
|--------------------------------------------------------|----------------------------------------------------------------------------------------------------|
|                                                        | Campo obrigatório - Informe a matrícula de um imóvel e tecle "Enter", ou clique                                                                                                    |
| Matrícula do<br>Imóvel                                 | no botão "Pesquisar" R, link Pesquisar Imóvel, que fica ao lado do campo.<br>Neste caso é apresentada uma tela de "popup", onde é possível efetuar a<br>pesquisa de imóveis no cadastro.<br>Após a informação da matrícula de um imóvel, ou da seleção de um imóvel na<br>tela de pesquisa, o sistema atualiza as seguintes informações na tela:<br>Inscrição do Imóvel;<br>Nome do Cliente Usuário;<br>Situação de Água;<br>Situação de Esgoto;<br>Relação dos <b>Créditos a Realizar do Imóvel</b> .<br>Para limpar os campos relacionados à matrícula do imóvel, clique no botão<br>"Limpar Campo" . |
| Tabela de <b>Créditos<br/>a Realizar do<br/>Imóvel</b> | Campo obrigatório - Após informar o imóvel, o sistema atualiza esta tabela com<br>os "Créditos a Realizar" do imóvel, que estejam com a situação igual a<br>"Normal":<br>Mês e Ano de Referência;<br>Tipo do Crédito;<br>Origem do Crédito;<br>Grupo Contábil;<br>Valor do Crédito;<br>Número de Prestações;<br>Prestações Cobradas.<br>Você deve selecionar os "Créditos a Realizar" que deseja cancelar e clicar no<br>botão "Cancelar Crédito a Realizar".                                                                                                    |

## Tela de Sucesso

A tela de sucesso é apresentada após clicar no botão <u>Cancelar Crédito</u> e não houver inconsistência no conteúdo dos campos da tela. Em seguida, confirme o cancelamento na caixa de diálogo.

O sistema apresenta a mensagem a seguir quando o cancelamento do(s) crédito(s) a realizar tiver sido realizado com sucesso: (quantidade dos créditos a realizar cancelados) Créditos(s) a Realizar do Imóvel (matrícula do imóvel) cancelado(s) com sucesso.

Depois, o sistema apresenta duas opções, após o cancelamento dos Créditos a Realizar.

3/3

Escolha a opção desejada clicando em algum dos "hyperlinks" existentes na tela de sucesso:

- Menu Principal Para voltar à tela principal do sistema.
- Cancelar outro Crédito a Realizar Para ativar, novamente, a opção "Cancelar Crédito a Realizar".

## Funcionalidade dos Botões

| Botão            | Descrição da Funcionalidade                                                                                                    |
|------------------|----------------------------------------------------------------------------------------------------|
| R                | Utilize este botão para ativar a funcionalidade "Pesquisar Imóvel".<br>Deve ser utilizado quando você não souber qual é a matrícula do imóvel, para<br>o qual, você deseja cancelar créditos a realizar.                                                |
| ۲                | Utilize este botão para limpar as informações existentes no campo "Matrícula<br>do Imóvel", e nos demais campos relacionados.                                                                                                    |
| Desfazer         | Utilize este botão para fazer com que a tela volte ao seu estado inicial de<br>exibição.                                                                                                    |
| Cancelar         | Utilize este botão para fazer com que o sistema encerre a tela sem salvar o<br>que está sendo feito, e volte para a tela principal.                                                                                                    |
| Cancelar Crédito | Utilize este botão para solicitar ao sistema a efetivação do cancelamento dos<br>"Créditos a Realizar" selecionados.<br>Após o clique neste botão, o sistema solicita a confirmação do cancelamento<br>através da apresentação de uma caixa de diálogo. |

Clique aqui para retornar ao Menu Principal do GSAN

~~NOSIDEBAR~~

Last update: 31/08/2017 01:11

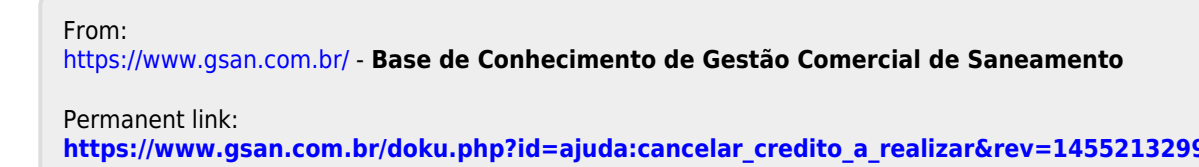

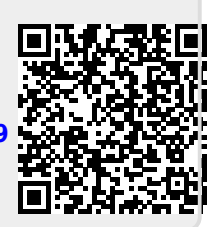